# Suche in Nexis Uni

#### Startseite:

1) Im Sucheinstieg «Recht» wird ausschliesslich nach juristischen Inhalten gesucht.

2) Ist eine Citation (447 U.S. 303) oder sind die Parteinamen (diamond and chakrabarty) bekannt, können diese direkt auf der Startseite eingegeben werden.

3) Für die Suche innerhalb bestimmter Quellen wie Journals, Reports oder Reporter dient der Einstieg «Quellen».

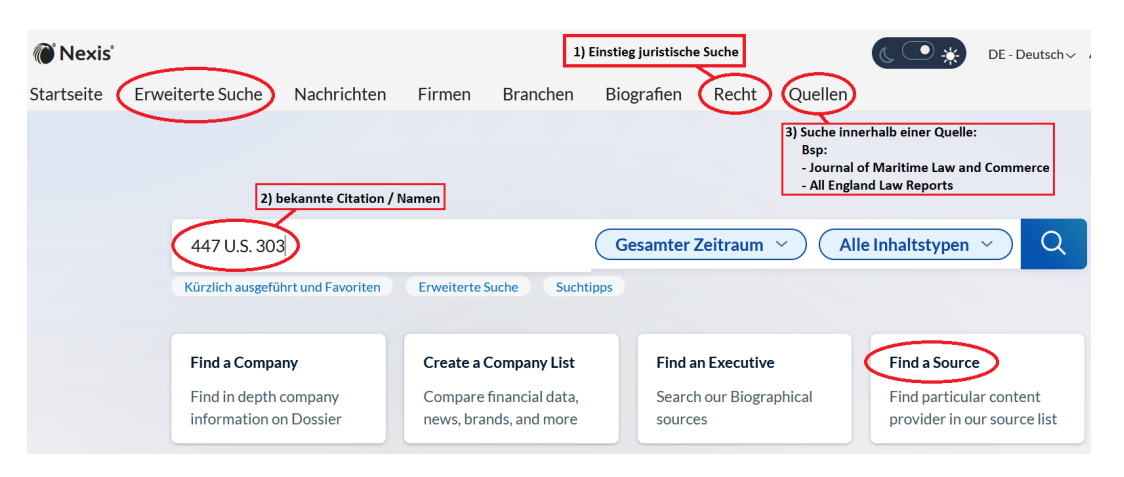

# 1) Einstieg juristische Suche

Da es sich um eine US-amerikanische Datenbank handelt, betreffen die meisten Suchfelder das **US-Recht** mit Ausnahme von «**International**», dort befindet sich das Recht weiterer Länder.

| Recht @                    |                         |                           |                          |
|----------------------------|-------------------------|---------------------------|--------------------------|
| Geben Sie Suchbegriffe ein |                         |                           | Recht Q                  |
| USA                        | Div. Länder             | USA                       | iterte Suche   Suchtipps |
| Erkunden Inhaltstyp Föde   | ral Staat International | Rechtsgebiet oder Branche |                          |
| Cases                      | Jury Verdicts           | & Settlements   j         |                          |
| Statutes and Legislation   | Briefs, Pleadin         | igs & Motions             |                          |
| Administrative Materials   | Jury Instructio         | ons i                     |                          |
| Law Reviews & Journals     | Forms                   |                           |                          |
| Dockets                    | Expert Witnes           | ss Analysis 🔰 👔           |                          |

## 2) Schnelleinstieg

Sind Citation oder Parteinamen bekannt, können diese beim Schnelleinstieg eingegeben werden. Es wird über alle Felder gesucht. Darauf Filter anwenden wie bspw. «cases».

| 🕷 Nexis'   |                  |                   |              |                                           |          |                |          | ( • • *                 | DE - Deutsch 🗸 🗸 |  |  |
|------------|------------------|-------------------|--------------|-------------------------------------------|----------|----------------|----------|-------------------------|------------------|--|--|
| Startseite | Erweiterte Suche | Nachrichten       | Firmen       | Branchen                                  | Biografi | en Recht       | Quellen  |                         |                  |  |  |
|            |                  |                   |              |                                           |          |                |          |                         |                  |  |  |
|            |                  |                   |              |                                           |          |                |          |                         |                  |  |  |
|            |                  |                   |              |                                           |          |                |          |                         |                  |  |  |
|            | diamond und      | d chakrabarty     |              | Gesamter Zeitraum ~ Alle Inhaltstypen ~ Q |          |                |          |                         |                  |  |  |
|            | Kürzlich ausgefü | hrt und Favoriten | Erweiterte S | iuche Suchti                              | ipps     |                |          |                         |                  |  |  |
|            |                  |                   |              |                                           |          |                |          |                         |                  |  |  |
|            | Find a Compa     | iny               | Create a C   | Company List                              | Fi       | ind an Executi | ve       | Find a Source           | e                |  |  |
|            | Find in depth    | company           | Compare      | financial data,                           | Se       | earch our Biog | raphical | Find particular content |                  |  |  |
|            | information o    | n Dossier         | news, brai   | nds, and more                             | so       | ources         |          | provider in o           | ur source list   |  |  |
|            |                  |                   |              |                                           |          |                |          |                         |                  |  |  |

## 3) Quellen: Innerhalb einer bestimmten Quelle suchen

Im Suchfenster in der linken Randspalte Quelle suchen:

|              | Nexis <sup>®</sup>    |                            |               | Geben Sie Suchbegriffe ein |         |                 |     |    |            | Filter V Q |    |       |   |    |         |    |
|--------------|-----------------------|----------------------------|---------------|----------------------------|---------|-----------------|-----|----|------------|------------|----|-------|---|----|---------|----|
| St           | tartseite             | eite Erweiterte Suche Nacl |               | achrichten                 |         | Firmen Branchen |     | n  | Biografien |            |    | Recht |   | Qu | Quellen |    |
| Q            | uellen 🔗              |                            |               |                            |         |                 |     |    |            |            |    |       |   |    |         |    |
| h            | nnerhalb der          | Quellen sucher             |               |                            |         | ALLES           | A B | CI | DEF        | G H        | 11 | JΚ    | L | M  | 0 1     | ΡQ |
|              | journal of maritime Q |                            |               | ubbo) Daily                | Liberal |                 |     |    |            |            |    |       |   |    |         |    |
| -11          | University of S       | an Francisco               | A +           | E                          |         |                 |     |    |            |            |    |       |   |    |         |    |
| Maritime Law |                       | Journal                    | <u>A&amp;</u> | D Watch                    | 3       |                 |     |    |            |            |    |       |   |    |         |    |

#### Gewünschte Quelle «zur Suche hinzufügen»:

|                   |           | Geben Sie      | Suchbegriffe eir | 1                 | Filter      | r~) Q        |         |     | • DE - Deutsch ∽ Anmelden   Registr |                                    |         |  |  |
|-------------------|-----------|----------------|------------------|-------------------|-------------|--------------|---------|-----|-------------------------------------|------------------------------------|---------|--|--|
| Erweiterte Suche  | Nach      | nrichten       | Firmen           | Branchen          | Biografien  | Recht        | Quellen |     |                                     |                                    |         |  |  |
| n Quellenverzeic  | chnis: "J | ournal of      | Maritime         | Law and Co        | mmerce" (4) | Suche lösche | en 🖉    |     |                                     |                                    |         |  |  |
| Quellen sucher    |           |                | AL               | .LES A B C        | DEFGH       | IJKL         | ΜΝΟΡ    | QRS | тич                                 | WXYZ#                              |         |  |  |
| Suchbegriff eir Q |           |                |                  |                   |             |              |         |     | Alle diese                          | Optionen als Suchfilter hinzu      | fügen 🔍 |  |  |
|                   | F         | L - LexisNexis | ® Florida Anno   | otated Statutes   |             |              |         |     |                                     | 18                                 | :       |  |  |
|                   | Je        | ournal of Mar  | itime Law and (  | Commerce          |             |              |         |     |                                     |                                    | -       |  |  |
| rt ^              | L         | A - LexisNexis | s® Louisiana Ar  | nnotated Statutes | 3           |              |         |     |                                     | i) Weitere Informationer           | 1       |  |  |
| d Journals 1      | T.        | X - Texas Stat | utes & Codes A   | nnotated by Lexi  | sNexis®     |              |         |     |                                     | Q <sup>+</sup> Zu Suche hinzufügen |         |  |  |

Die Ausgaben von «Journal of Maritime Law and Commerce" können nun mittels Stichworten durchsucht werden:

|                 |         |                  | slavery         |                   |                | Journal o     | <mark>∙f M →</mark> Q |             |                            | • DE - Deutsch 🗸     | >  |
|-----------------|---------|------------------|-----------------|-------------------|----------------|---------------|-----------------------|-------------|----------------------------|----------------------|----|
| Erweiterte S    | uche    | Nachrichten      | Firmen          | Branchen          | Biografien     | Recht         | Quellen               |             |                            |                      |    |
| n Quellenver    | zeichni | s: "Journal of N | /laritime L     | aw and Com        | merce" (4)   s | Suche löschen | Ø                     |             |                            |                      |    |
| Quellen suchen  | ^       |                  |                 | ALLES A           | BCDEF          | GHIJ          | KLMNO                 | O P Q R S T | UVWXYZ#                    |                      |    |
| Suchbegriff ein | Q       |                  |                 |                   |                |               |                       |             | Alle diese Optionen als So | uchfilter hinzufügen | Q* |
|                 |         | FL - LexisNe     | xis® Florida Aı | notated Statutes  |                |               |                       |             |                            | ï                    | :  |
|                 |         | Journal of M     | laritime Law ar | d Commerce        |                |               |                       |             |                            |                      | :  |
| rt              | ^       | LA - LexisNe     | exis® Louisiana | Annotated Statut  | es             |               |                       |             |                            | 1                    | :  |
| d Journals      | 1       | TX - Texas Si    | tatutes & Code  | s Annotated by Le | xisNexis®      |               |                       |             |                            | Ē                    | :  |

### 4) Angaben zu Shepard's Citations:

Zeigt an, ob ein Fall aufgehoben, bestätigt, in Frage gestellt oder in späteren Fällen zitiert wurde.

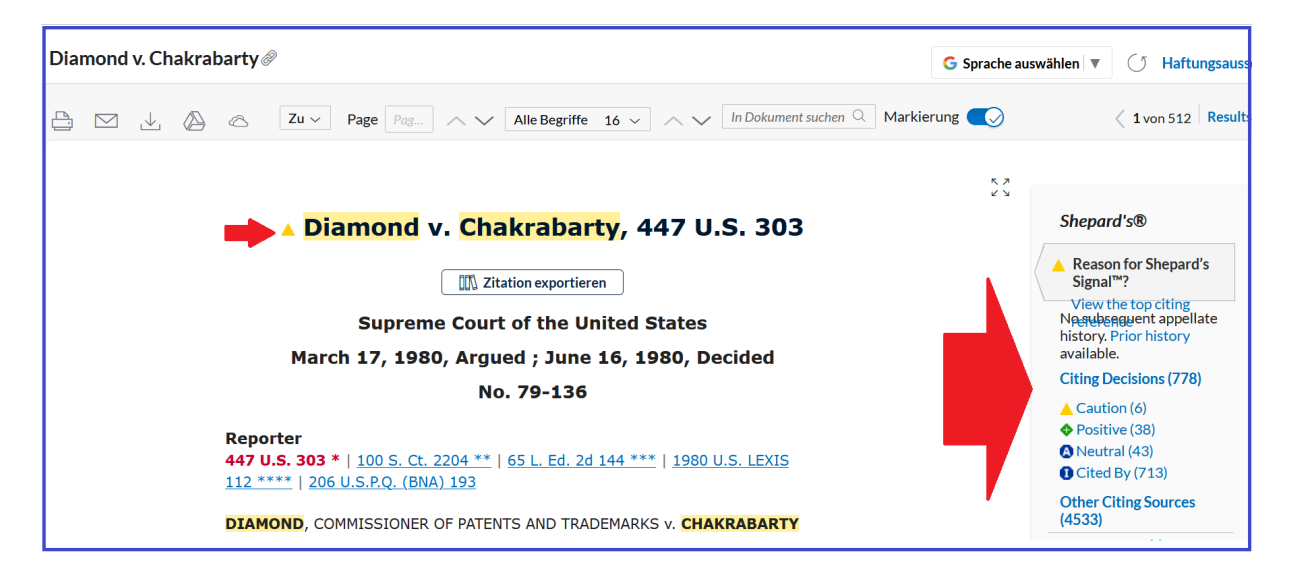